## 4.応募・紹介依頼について

「福祉のお仕事」ホームページで求人を検索し、表示された求人に対して応募・紹介依頼する ことができます。

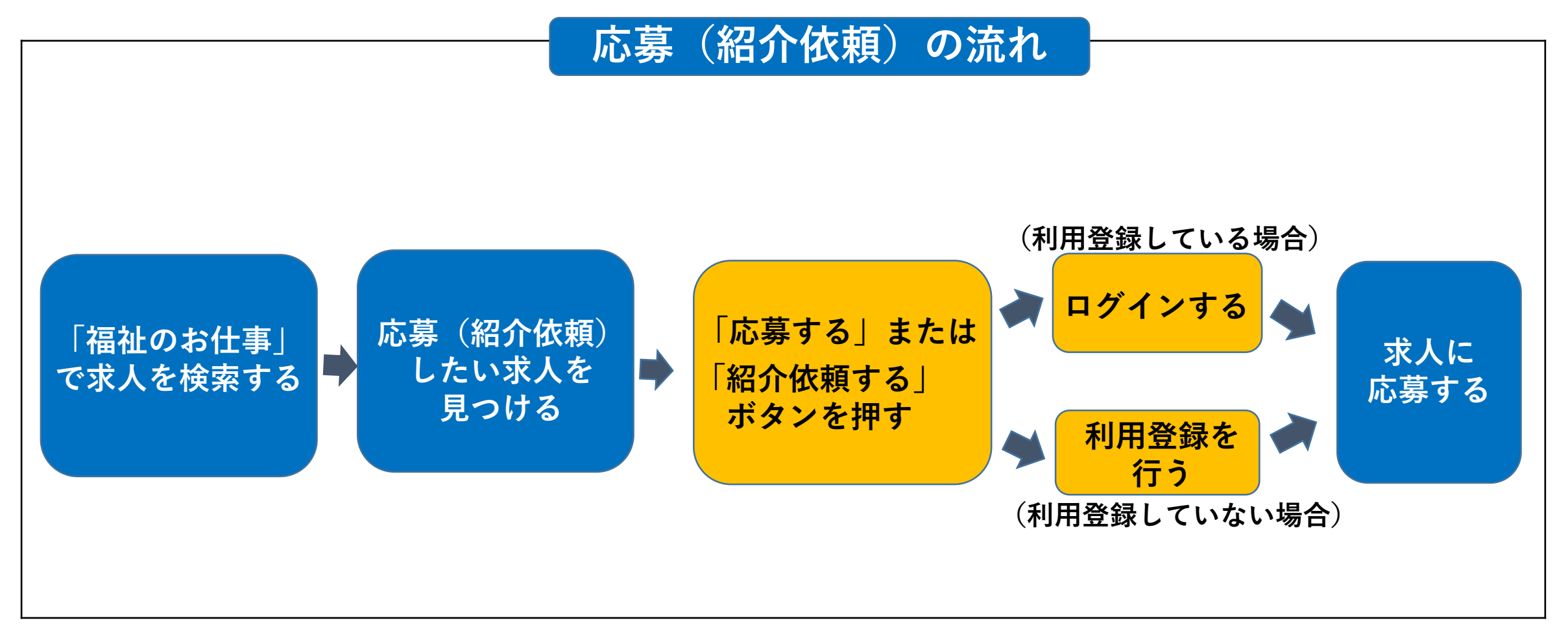

## (1)応募の方法

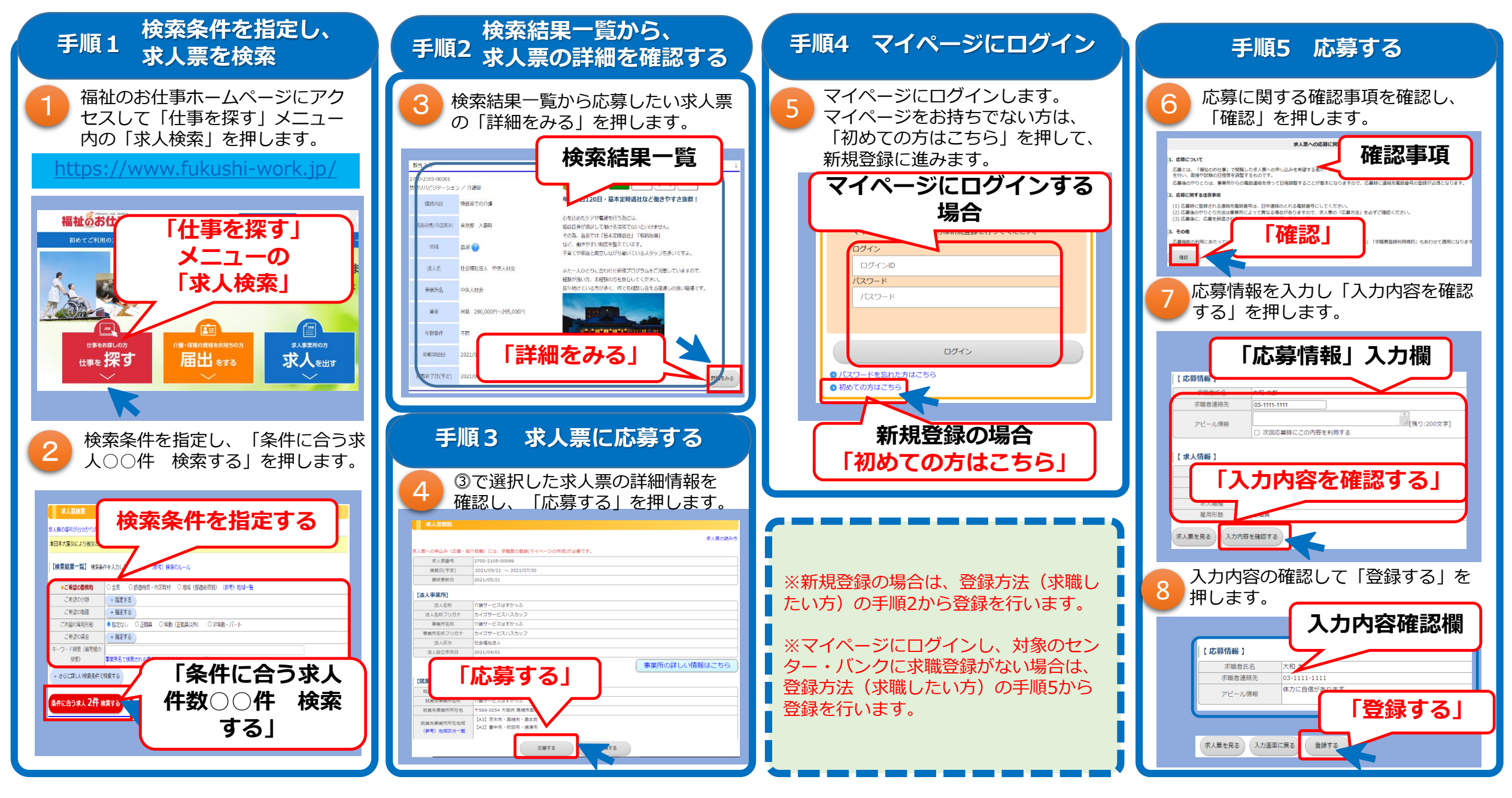

## (2)紹介依頼の方法

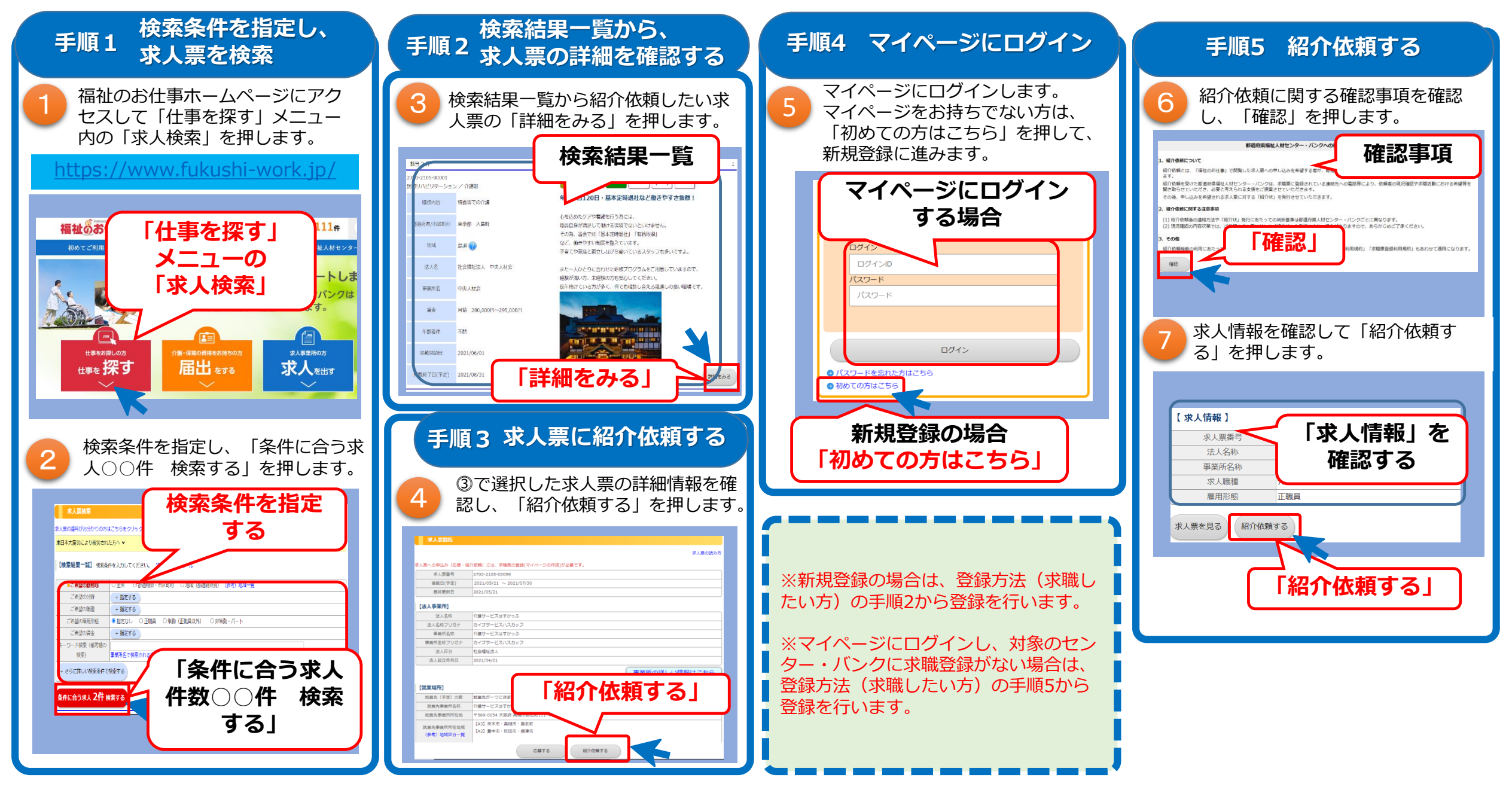